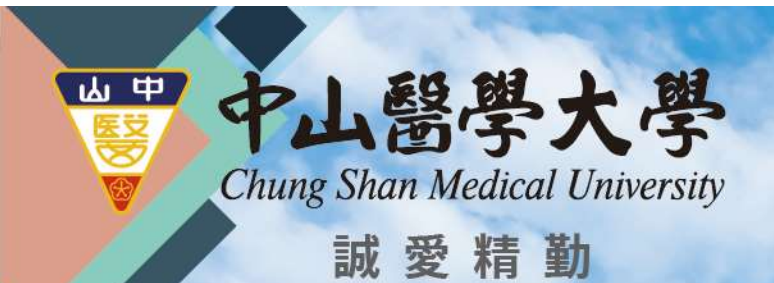

# 校園無線網路 csmu802.1X-(Windows裝置) 登入教學

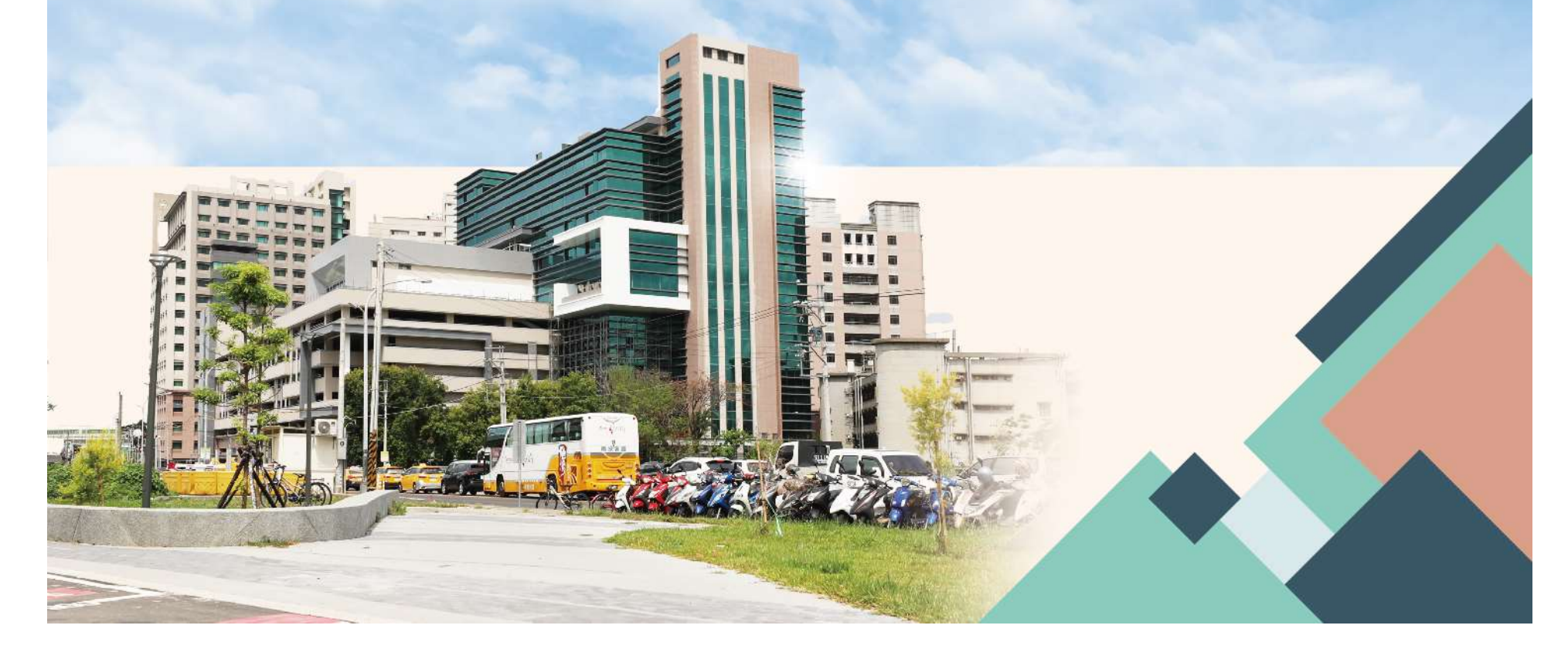

此無線網路訊號使用802.1X無線網路安全認證機制(較安全), 帳號與密碼會記憶在用戶裝置內(手機、筆電), 之後用戶裝置再次連上此無線網路時,便會自動進行認證。

點選「csmu-802.1」後按連線

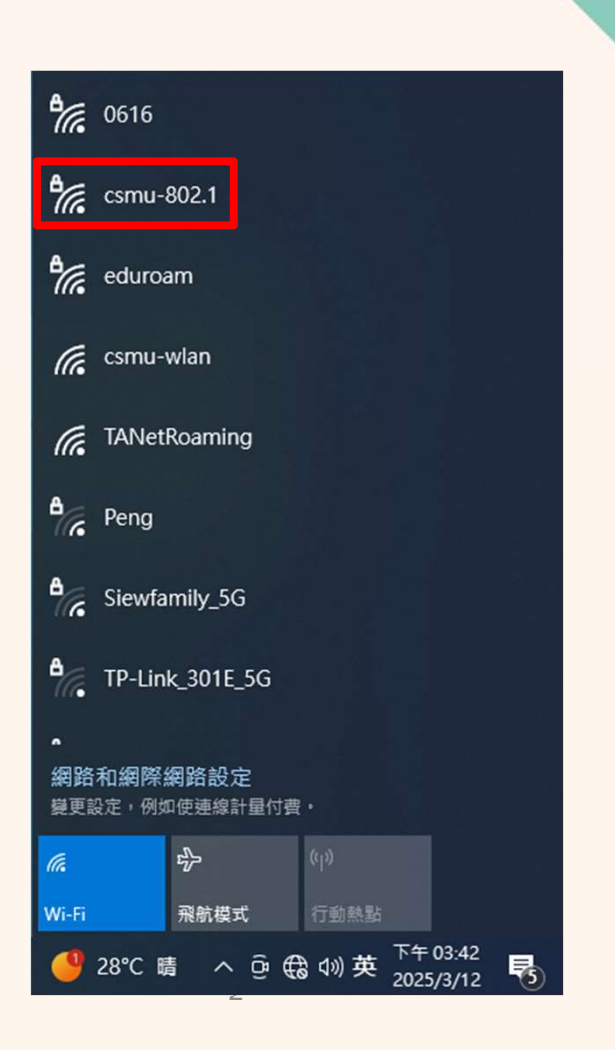

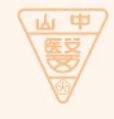

帳號及密碼與 校務(學生)資訊系統相同

| <sup>₽</sup> //, | csmu-802.1<br>正在連線<br>輸入您的使用者名稱與8 |    |  |
|------------------|-----------------------------------|----|--|
|                  | 使用者名稱                             |    |  |
|                  | 密碼                                |    |  |
|                  | 確定                                | 取消 |  |

#### 首次連線會詢問憑證信任 點選連線繼續即可上網

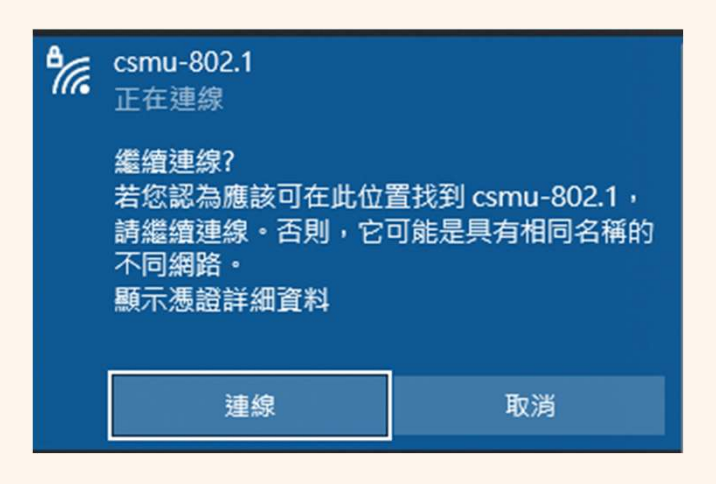

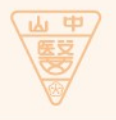

WIFI登入帳密與校務資訊系統(教職員)、學生資訊系統(學生)同步, 如資訊系統有變更密碼,請登出(刪除)WIFI並使用新密碼重新登入。

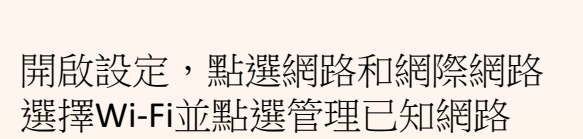

| 以下為Win10範例 |
|------------|
|------------|

| 命 首頁                 | Wi-Fi                                            |  |
|----------------------|--------------------------------------------------|--|
| 尋找設定 ク               | Wi-Fi                                            |  |
| 網路和網際網路              | ● 開啟                                             |  |
| 43.64 (1943)24/43.64 | 顯示可用的網路                                          |  |
| ⊕ 狀態                 | 硬體內容                                             |  |
| 🕼 Wi-Fi              | 管理已知的網路                                          |  |
| 12 乙太網路              | Hotspot 2.0 網路                                   |  |
| ☞ 撥號                 | Hotspot 2.0 網路讓您能更安全地連線至公用<br>咖啡廳等公共場所可能有提供這些網路。 |  |
| % VPN                | 讓我使用線上註冊來連線                                      |  |

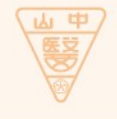

|                      | 命 Wi-Fi                      |
|----------------------|------------------------------|
|                      | 管理已知的網路                      |
|                      | 十新增新網路                       |
| 點擊刪除後,再次連線csmu-802.1 | 授尋此清單                        |
|                      | 排序依據: <b>偏好 ~</b> 篩選依據: 全部 ~ |
|                      | csmu-802.1                   |
|                      | 屬性刪除                         |
|                      |                              |
|                      |                              |

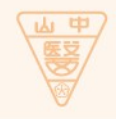

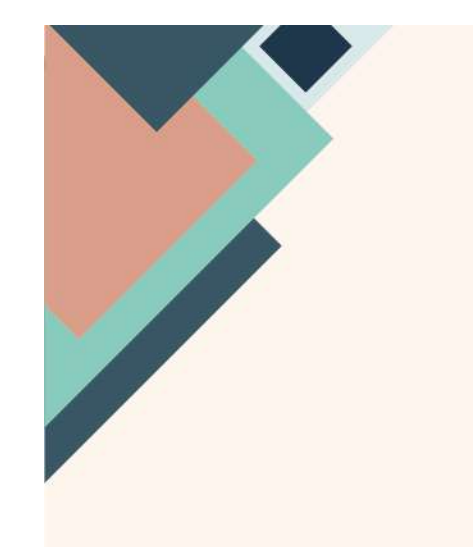

開啟設定,點選網路和網際網路 選擇Wi-Fi並點選管理已知網路

### Windows 11畫面如下

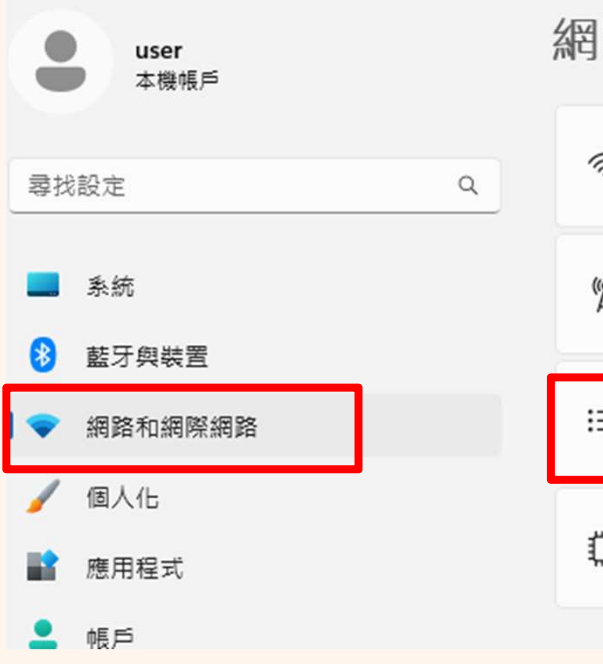

### 網路和網際網路 > Wi-Fi

| ٩ | ((r         | Wi-Fi                            |   |
|---|-------------|----------------------------------|---|
|   | (œ))<br>(Å) | 顯示可用網路                           |   |
|   | i≡          | <b>管理已知的網路</b><br>新增、移除和編輯網路     |   |
|   | ٥           | <b>硬體內容</b><br>檢視及管理 Wi-Fi 介面卡內容 | - |
|   |             |                                  |   |

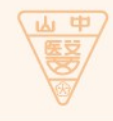

## 網路和網際網路 > Wi-Fi > 管理已知的網路

| 已知的網路        | 排序依據: | 偏好  | ~ |
|--------------|-------|-----|---|
| 搜尋已知的網路 Q    | 篩選依據: | 全部  | ~ |
| 新增網路         |       | 新增網 | 路 |
| < Csmu-802.1 | [     | 刪除  | > |

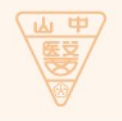

找到wifi點擊刪除後,再次連線csmu-802.1